# Kronos

Copy Activities for Activity Employees

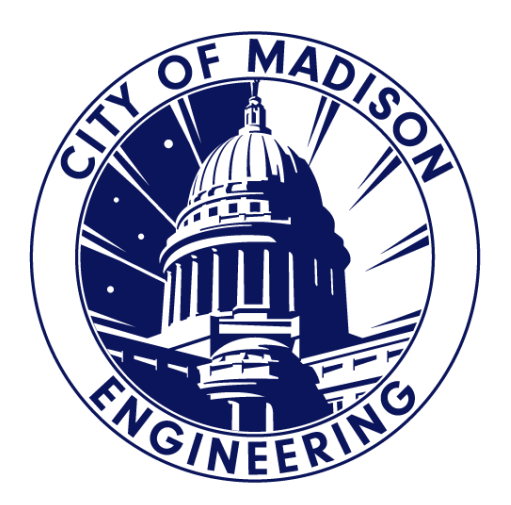

## Copy Previously Used Activities

- 1. Find the Activity you want to copy.
  - If you are in the start of a new pay period, you can use the calendar to select the date you want to copy.

Loaded: 9:01 AM 6/25/2023 · 7/22/2023, S... 💌 🧰

- 2. Right Click on the Activity and Activity Event Actions will appear.
- 3. Select "Copy Activity Events".

QUAMME, JEFFREY R 🔹 🚽 1 of 1 🕨 54148

| € -<br>View | Eo Approve<br>Time Period<br>Entry Timecard | CJ - CO<br>Sign Off Activity<br>Status | Accruais<br>Actions |        |          |                         |                                                                     |          |          |        |       | Print<br>Timecard | Refresh  |
|-------------|---------------------------------------------|----------------------------------------|---------------------|--------|----------|-------------------------|---------------------------------------------------------------------|----------|----------|--------|-------|-------------------|----------|
|             | Date                                        | Schedule                               | In                  | Out    | Transfer |                         | Activity                                                            | Duration | Pay Code | Amount | Shift | Daily             | Period A |
| + ×         | Sun 6/25                                    |                                        |                     |        |          |                         |                                                                     |          |          |        |       |                   |          |
| + ×         | Mon 6/26                                    | 7:30AM-4:00PM                          | 5:38AM              | 4:45PM |          |                         |                                                                     |          |          |        | 10.37 | 10.37             | 10.37    |
| + ×         |                                             |                                        |                     |        |          | OrgCode/40156 ENG LIO P | D PLAN REVIEW/199 REGULAR PAY                                       | 3.25     |          |        |       |                   |          |
| + ×         |                                             |                                        |                     |        |          | OrgCode/40154 ENG LIO   | Activity Event Actions                                              | × 1.0    |          |        |       |                   |          |
| + ×         |                                             |                                        |                     |        |          | OrgCode/40158 ENG LIO   | Activity Event Actions                                              | 2.0      |          |        |       |                   |          |
| + ×         |                                             |                                        |                     |        |          | OrgCode/83116 SEWER G   |                                                                     | 1.5      |          |        |       |                   |          |
| + ×         |                                             |                                        |                     |        |          | STREET/14082-402-170 L  | Date: 6/26/2023                                                     | 1.0      |          |        |       |                   |          |
| + ×         |                                             |                                        |                     |        |          | STREET/14636-402-170 H  | OrgCode/40156 ENG LIC PD PLAN REVIEW/199 REGULAR PAY                | 1.0      |          |        |       |                   |          |
| + ×         |                                             |                                        |                     |        |          | DESIGN/13902-40-200-40  | Details                                                             | 0.62     |          |        |       |                   |          |
| + 🛛         |                                             |                                        |                     |        |          | MEALBREAKUNPAID         | Description: 199                                                    | 0.75     |          |        |       |                   | 1        |
| + ×         | Tue 6/27                                    | 7:30AM-4:00PM                          | 5:32AM              | 5:00PM |          |                         | Duration: 3.25                                                      |          |          |        | 10.72 | 10.72             | 21.08    |
| + ×         |                                             |                                        |                     |        |          | OrgCode/40154 ENG LIO   | Adjusted Start: 5:38AM                                              | 1.0      |          |        |       |                   |          |
| + ×         |                                             |                                        |                     |        |          | OrgCode/40156 ENG LIO   | Adjusted Stop: 8:53AM                                               | 3.25     |          |        |       |                   |          |
| + ×         |                                             |                                        |                     |        |          | OrgCode/83116 SEWER G   | @/ ● ≣/ ◇- Dh lû                                                    | 1.5      |          |        |       |                   |          |
| + ×         |                                             |                                        |                     |        |          | OrgCode/40158 ENG LIO   | Edit Activity Comments Edit Results More Copy Activity Re-order and | 2.0      |          |        |       |                   |          |
| + ×         |                                             |                                        |                     |        |          | ADMIN/14833-40-200-401  | Literix environe Bubbillo Evento Concurrency                        | 1.0      |          |        |       |                   |          |

### Copy Activity Event

#### Copy Activity Event

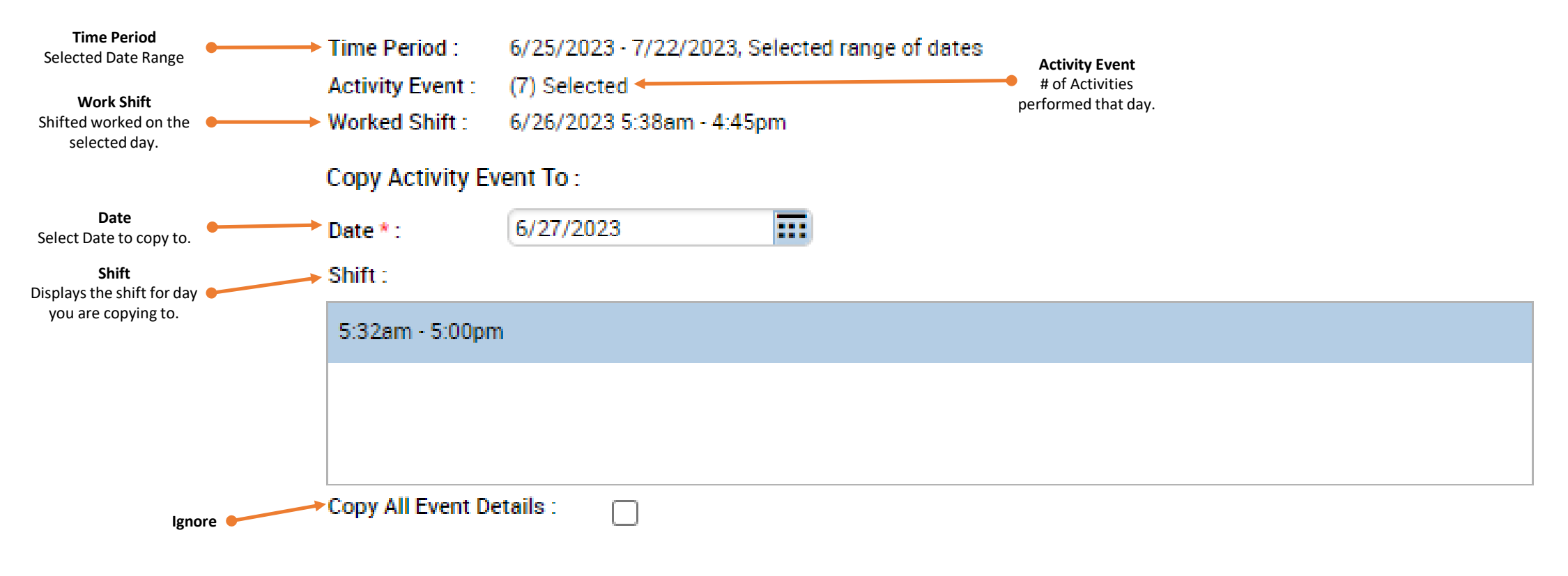

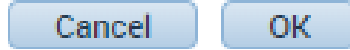

### Copy Previously Used Activities

- 3. Once Copy Activity Event has been completed. It will be the exact duplicate on the day you selected to copy to.
- 4. Review each activity line to make sure they have the correct pay code, duration and make any necessary changes to any activities when needed.
- 5. Delete activities that you did not perform that day by using the "X" on the left hand side.
- 6. Verify you have the correct number of Pay Code that will add to either 7.75/day or 38.75/Week or 77.5/pay period based on your pay rule.
- 7. Check for variances in the Variance Column making sure this column should be blank. This will populate after you have a punch out time.
- 9. Click "Save".

|     | Date     | Schedule      | In     | Out        | Transfer |  | Activity                                                                        | Duration | Pay Code | Amount | Shift | Daily | Period | Total<br>Actual | Total<br>Allocated | Total<br>Variance |
|-----|----------|---------------|--------|------------|----------|--|---------------------------------------------------------------------------------|----------|----------|--------|-------|-------|--------|-----------------|--------------------|-------------------|
| + × | Wed 7/12 | 7:30AM-4:00PM | 5:28AM | 4:56PM     |          |  |                                                                                 |          |          |        | 10.72 | 10.72 | 128.57 |                 |                    |                   |
| + × |          |               |        |            | -        |  | OrgCode/40154 ENG LIO ADMIN/199 REGULAR PAY                                     | 1.5      |          |        |       |       |        |                 |                    |                   |
| + × | ]        |               |        |            |          |  | OrgCode/40156 ENG LIO PD PLAN REVIEW/199 REGULAR PAY                            | 1.5      |          |        |       |       |        |                 |                    |                   |
| + × | ]        |               |        |            |          |  | OrgCode/40121 ENG STREETS GENERAL/199 REGULAR PAY                               | 0.5      |          |        |       |       |        |                 |                    |                   |
| + × | ]        |               |        |            |          |  | OrgCode/40158 ENG LIO GENERAL SERVICES/199 REGULAR PAY                          | 2.75     |          |        |       |       |        |                 |                    |                   |
| + × |          |               |        |            |          |  | NON-CAP/12777-43-200 BUS RAPID TRANSIT 2020/210 OVERTIME STRAIGHT PAY           | 0.97     |          |        |       |       |        |                 |                    |                   |
| + × |          |               |        |            |          |  | STORM/13879-84-174 REGENT KENOSHA CULVERT REPLACEMENT/210 OVERTIME STRAIGHT PAY | 1.0      |          |        |       |       |        |                 |                    |                   |
| + × |          |               |        |            |          |  | STORM/14412-84-174 ROBIN GW STORM 2023/210 OVERTIME STRAIGHT PAY                | 1.0      |          |        |       |       |        |                 |                    |                   |
| + × | ]        |               |        |            |          |  | BUILDING/14145-82-140 STATE ST CAMPUS GARAGE REPLACEMENT/199 REGULAR PAY        | 0.75     |          |        |       |       |        |                 |                    |                   |
| + × | ]        |               |        |            |          |  | STREET/13810-402-170 OHMEDA DRIVE 2022/199 REGULAR PAY                          | 0.75     |          |        |       |       |        |                 |                    |                   |
| + × |          |               |        |            |          |  | MEALBREAKUNPAID                                                                 | 0.75     |          |        |       |       |        | 11.47           | 10.72              |                   |
| + × | Thu 7/13 | 7:30AM-4:00PM | 5:33AM | Exact Copy | /        |  |                                                                                 |          |          |        |       |       | 128.57 |                 |                    |                   |
| + × |          |               |        |            |          |  | OrgCode/40156 ENG LIO PD PLAN REVIEW/199 REGULAR PAY                            | 1.5      |          |        |       |       |        |                 |                    |                   |
| + × |          |               |        |            |          |  | OrgCode/40154 ENG LIO ADMIN/199 REGULAR PAY                                     | 1.5      |          |        |       |       |        |                 |                    |                   |
| + × |          |               |        |            |          |  | OrgCode/40158 ENG LIO GENERAL SERVICES/199 REGULAR PAY                          | 2.75     |          |        |       |       |        |                 |                    |                   |
| + × | ]        |               |        |            |          |  | OrgCode/40121 ENG STREETS GENERAL/199 REGULAR PAY                               | 0.5      |          |        |       |       |        |                 |                    |                   |
| + × | ]        |               |        |            |          |  | STORM/13879-84-174 REGENT KENOSHA CULVERT REPLACEMENT/210 OVERTIME STRAIGHT PAY | 1.0      |          |        |       |       |        |                 |                    |                   |
| + × | ]        |               |        |            |          |  | NON-CAP/12777-43-200 BUS RAPID TRANSIT 2020/210 OVERTIME STRAIGHT PAY           | 0.97     |          |        |       |       |        |                 |                    |                   |
| + × |          |               |        |            |          |  | BUILDING/14145-82-140 STATE ST CAMPUS GARAGE REPLACEMENT/199 REGULAR PAY        | 0.75     |          |        |       |       |        |                 |                    |                   |
| + × |          |               |        |            |          |  | STORM/14412-84-174 ROBIN GW STORM 2023/210 OVERTIME STRAIGHT PAY                | 1.0      |          |        |       |       |        |                 |                    |                   |
| + × |          |               |        |            |          |  | STREET/13810-402-170 OHMEDA DRIVE 2022/199 REGULAR PAY                          | 0.75     |          |        |       |       |        |                 |                    |                   |
| + × |          |               |        |            |          |  | 000000/00000/0000                                                               |          |          |        |       |       |        | 10.72           | 10.72              |                   |

### Questions?

- Contacts:
  - Jennifer Wright (608) 261-9674
  - Kong Vang (608) 266-4430
  - Jeff Quamme (608) 266-4097